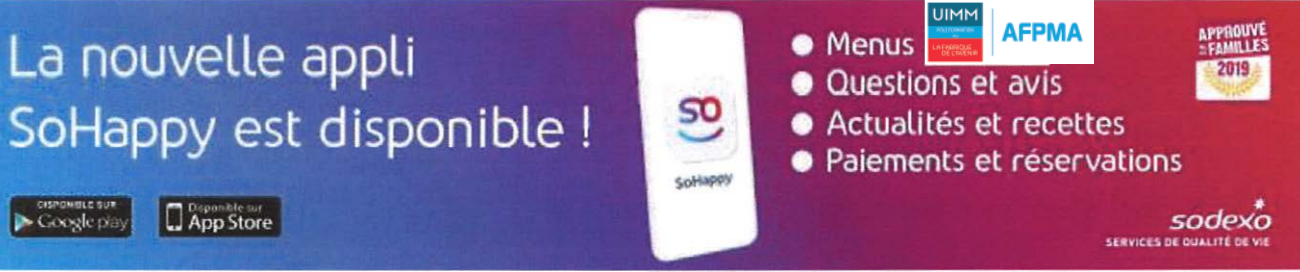

Inscription à partir du 19/08/2024

## Procédure pour créer un compte sur le site SO HAPPY

Le réapprovionnement de la carte de cantine se fait sur internet. Merci de suivre la procédure ci-dessous pour **créer votre compte et mettre de l'argent** sur celui-ci.

Lors du 1er passage au self de votre enfant, un badge (carte étudiante ou simple badge) lui sera remis. Sur ce badge, vous trouverez le numéro du badge qui lui est attribué pour l'année.

(Ce numéro est nécessaire pour activer le rechargement du badge en ligne). Également disponible sur l'application à télécharger sur google play, App Store... : SoHappy et suivez les étapes !

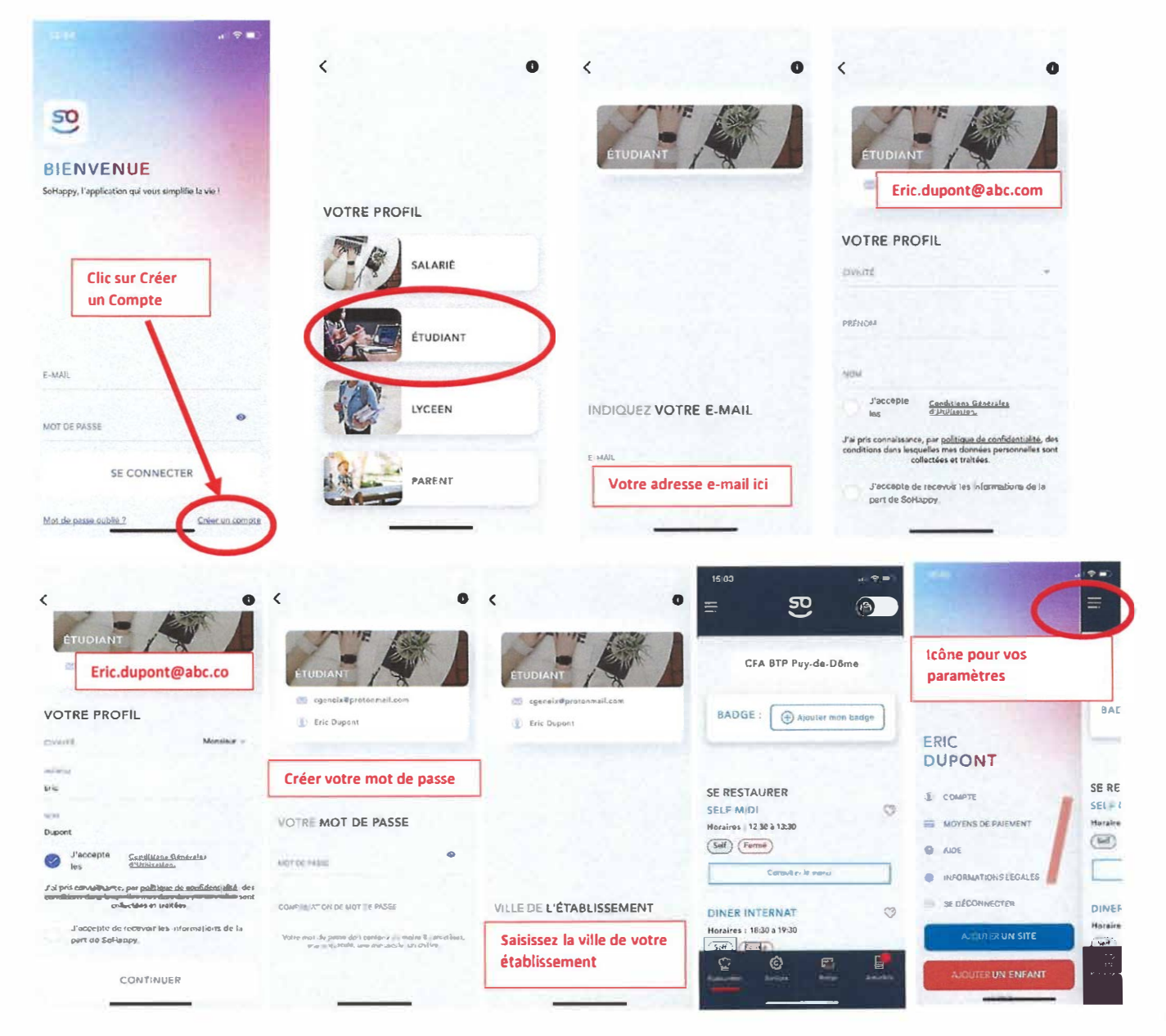